# Wie werden Tinnitusgeräte eingerichtet und abgerechnet | Arbeitsablauf

Schritt für Schritt

🕑 Тірр

Weitere Informationen zu dem Thema 'Tinnitus' erhalten Sie über die freie Enzyklopädie (Wiki) Tinnitus.

## Wie werden Tinnitusgeräte verkauft?

|                                                                                                    |                                                                                                    | Beschreibung                                                                                                    |
|----------------------------------------------------------------------------------------------------|----------------------------------------------------------------------------------------------------|----------------------------------------------------------------------------------------------------|
| AMMAREY - 01 Sturrgart Matchberter)  Abele, Anton (79)  Wrssbog  Wrssbog  Manager  Martine (1)  Wrssbog  Manager  Martine (1)  Wrssbog  Manager  Martine (1)  Wrssbog  Manager  Martine (1)  Wrssbog  Manager  Martine (1)  Manager  Martine (1)  Martine (1)  Martine ( | Image: Image: | <ul> <li>(1) Legen Sie einen Kunden an bzw. suchen<br/>und öffnen diesen.</li> <li>(2) Erstellen Sie wie gewohnt einen neuen<br/>HG Vorgang (Neuversorgung).</li> <li>(3) Wählen Sie über den Probegerätewizard<br/>das entsprechende Tinnitushörsystem aus<br/>(siehe unten). Hierbei werden Sie gefragt, ob<br/>Sie den Zuschlag zum Tinnitusgerät mit<br/>auswählen möchten oder wenn das Gerät<br/>einen Hörer hat den entsprechenden Hörer<br/>mit dem Zuschlag.</li> </ul> |
| AMPAREZ- 01 Stuttogent Matchbetreb     Abele, Anton (79)     Nr. 55, Code: styrewk1     Antaebote     Sundan     Model, Anton X     Model, Anton     Yorgänge     Modogamme     Gr Hörsystem     Cohumentation     P Watelisten                                                                                                    | gebote       Av0000-19 ×         ngebote       Av0000-19 ×         Addete       Bester         in Ack Studgar-Boolingen       Image Studgar-Boolingen         11       Ack Studgar-Boolingen         12       Keick sterntäger gewählt         13       Lieterdatum:         Image Studgar-Boolingen       Image Studgar-Boolingen         12       Keick sterntäger gewählt         13       Ack Studgar-Boolingen         12       Keick sterntäger gewählt         Image Studgar-Boolingen       Image Studgar-Boolingen         12       Ack Studgar-Boolingen         12       Keick sterntäger gewählt         Austräuser       Image Studgar-Boolingen         Image Studgar-Boolingen       Image Studgar-Boolingen         Austräuser       Image Studgar-Boolingen         Austräuser       Image Studgar-Boolingen         Austräuser       Image Studgar-Boolingen         Austräuser       Image Studgar-Boolingen         Stele       Artikelname / Beschreibunge       Image Studgar-Boolingen         Newters       Image Studgar-Boolingen       Image Studgar-Boolingen         Newters       Image Studgar-Boolingen       Image Studgar-Boolingen         Stele       Artikeinume / Beschreibunge                                                                                                    | <ul> <li>(4) Erstellen Sie ein neues Angebot (4).<br/>Hierbei werden alle zuvor ausgewählten<br/>Artikel in diesem erstellt.</li> <li>(5) Je nachdem wie Sie den Artikel 'Zuschlag<br/>zum Tinnitusgerät' angelegt haben (siehe<br/>unten), entsteht ein Eigenteil für den Kunden.</li> <li>(6) Erfolgt keine Übernahme der Kasse im<br/>Feld 'KT 1', übernimmt die entsprechende<br/>Kasse des Versicherten keine<br/>Kostenübernahme.</li> </ul>                               |
| Betragungen     Serviceverträge     Kanten und Programme     Ansebote     Rechnungen     Arechnung Kostenfräger     Arechnung Kostenfräger     Leminplaner                                                                                                    | Neu berechnen       Programme         er Kunde besitt mehrere Kundenprogramme                                                                                                    | Hinweis<br>Haben Sie keine<br>Artikelkombination an dem<br>entsprechenden Hörgerät<br>hinterlegt, kann der Artikel<br>'Zuschlag zum kombiniertem<br>Tinnitusgerät' auch manuell in das<br>Angebot eingefügt werden.                                                                                                    |

### **Einmalige Einrichtung**

| Beschreibung |
|--------------|
|              |

## Wie werden Tinnitusgeräte eingerichtet und abgerechnet Arbeitsablauf

| MMPAREX - Leinfelden -                                                                                                    | Für die Anwendung wird nachfolgender Artike                                              |
|----------------------------------------------------------------------------------------------------|------------------------------------------------------------------------------------------|
| Stammdaten<br>Artikekatolog Zinschlag zur den stammageret<br>Anstel Verlaufspreisz ungeneratum Enclasteret Astel Verlaufspreisz ungeneratum Enclasteret Astel Verl | e genötigt. Ferner kann zur komfortableren<br>Bedienung eine Artikelverknüpfung erstellt |
| Stammdaten 🛪 Verkaufspreis                                                                                                    | werden (siehe unten).                                                                    |
| 🛞 Artikelkatalog 🚺 🛛 🖉 🖻 🖈 💲 🛛 🔊                                                                                                    | eu 3                                                                                     |
| Verkaufspreisliste         Brutopreis         Nettopreis         Standard Preisliste           Standard Preisliste         0,00         0,00         01.01.2015                                                                                                    | (a) Rufen Sie dazu den Artikel 'Zuschlag zum                                             |
| Befragungsvorlagen                                                                                                    | kombinierten Tinnitusgerät' (1) in Ihrem                                                 |
| Dokumentvorfagen                                                                                                    | Artikelkatalog auf (Stammdaten Artikelkatalog                                            |
| Eigenschaften Verkaufspreisliste Standard Preisliste V Bruttopreis: 0,00 Nettopreis: 0,00 Standatum: 01.01.2015                                                                                                    | ).                                                                                       |
| Parben MwSL: 0.00                                                                                                    |                                                                                          |
| Firmen Preisannunge Unverhindliche Preisannfeblung des Herstellers                                                                                                    | (b) Legen Sie im Reiter 'Verkaufspreise' (2)                                             |
| Contaitoorlagen Preisgruppe: UVP des Herstellers:                                                                                                    | einen neuen (3) Eintrag ohne Preis an (ggf.                                              |
| Kostenträger Mehrwertstener                                                                                                    | einen Privatpreis oder auch wenn der                                                     |
| KT Verträge Standard MvSt. Satz. keine Mehrwertsteuer 👻 🖉 Reduzierte MvSt. beim Verkauf mit Primärartikel 🕢                                                                                                    | Versicherte etwas bezahlen soll - z. B. 120,-                                            |
| Kundenbindung                                                                                                    | EUR).                                                                                    |
| R Marken Eigenanteil (2)                                                                                                    |                                                                                          |
| Marketing Name Kind/Erw. Wert Frvachsene O.00                                                                                                    | (c) Ferner die Option 'Reduzierte MwSt. beim                                             |
| A Pauschalen                                                                                                    | verkauf mit Primärartikel' (4).                                                          |
| 🛞 Rabatte                                                                                                    |                                                                                          |
| Selekilonsvorlagen Name: Vind Erw: Kinder Viet 0.00                                                                                                    | (d) Per NEU (5) legen Sie zwei Eintrage                                                  |
| § Senicevertragsvorlagen                                                                                                    | darunter für Erwachsene und Kinder an.                                                   |
|                                                                                                    | (e) Soll der Versicherte etwas bezahlen,<br>tragen Sie hier z B. 30 - EUR ein            |

#### Optional kann eine Artikelverknüpfung erstellt werden

Soll beim Erfassen eines Hörgerätes beim Kunden eine automatische Abfrage erfolgen, ob der Zuschlag zum Hörgerät erstellt werden soll, muss an jedem Hörgerät, das dafür geeignet ist, eine Artikelverknüpfung im Reiter 'Artikel Verknüpfungen' des Hörgerätes erstellt werden. Hat das Hörgerät noch zusätzlich einen Hörer, müssen weitere Artikelverknüpfungen erstellt werden.

#### Hinweis /!\

Die nachfolgenden Artikelverknüpfungen müssen bei allen Tinnitusgeräten erstellt werden. Optional kann der Artikel 'Zuschlag zum kombinierten Tinnitusgerät' per Hand in das Angebot eingefügt werden.

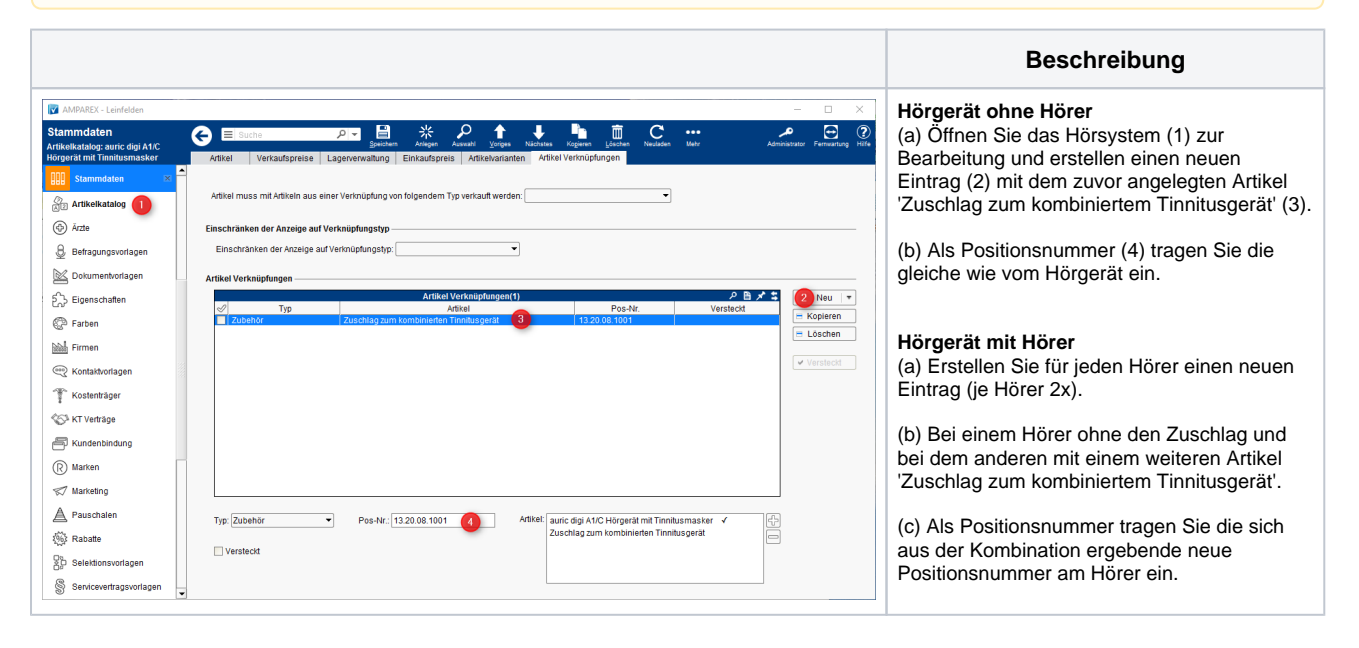

## Siehe auch ...

- Ausgabe von konfigurierbaren Hörsystemen z. B. sDemo, Tune oder Tune T | Arbeitsablauf
- Codierte Hörsysteme | Arbeitsablauf
- Cros bzw. Bicrosgeräte | Arbeitsablauf
- ٠ Ein in Noah angepasstes Hörgerät suchen | Arbeitsablauf
- ٠ Hörgeräteabbruch | Arbeitsablauf Vorgangsweise bei einem Abbruch einer Hörgeräteversorgung
- Hörgeräteverlust während der Anpassphase | Arbeitsablauf
- Probegeräte und reservierte Geräte ausgeben | Arbeitsablauf
- Wie werden Tinnitusgeräte eingerichtet und abgerechnet | Arbeitsablauf